## Anleitung - Installation von eduroam auf Anrodid

1. Laden Sie das aktuelle Zertifikat von der Website herunter (https://www.hiz-saarland.de/dienste/wlan/eduroam/eduroam-manuelleinrichten). Dazu Bitte bei Zertifikat auf "Wurzelzertifikat" klicken und anschließend auf Datei herunterladen.

| Authentisierung                                                                          | WPA2                                                                          |  |
|------------------------------------------------------------------------------------------|-------------------------------------------------------------------------------|--|
| Verschlüsselung                                                                          | AES                                                                           |  |
| ЕАР-Тур                                                                                  | EAP-TTLS (bevorzugt) oder Microsoft<br>EAP (PEAP) (alternativ)                |  |
| Zertifikat<br>(Wurzelzertifikat der ausgelieferten<br>Zertifikatskette des Auth-Servers) | ✓ Wurzelzertifkat                                                             |  |
| Authentisierungsmethode                                                                  | EAP-MSCHAP v2                                                                 |  |
| Anonyme Identität                                                                        | edu-roam@uni-saarland.de                                                      |  |
| Kennung/Passwort                                                                         | lhre Benutzerkennung<br>(kennung@uni-saarland.de) mit<br>zugehörigem Passwort |  |
| CN des Auth-Servers                                                                      | horus.net.uni-saarland.de                                                     |  |
| Domäne                                                                                   | uni-saarland.de                                                               |  |

2. WLAN einrichten: Das heruntergeladene Zertifikat müssen Sie unter CA-Zertifikat angeben und diesem einen Namen geben wie z.B. "eduroam\_cert".

| ٠ | + WLAN hinzufügen                                        |
|---|----------------------------------------------------------|
| ň | Netzwerkname .<br>eduroam                                |
|   | Sicherheit                                               |
|   | WPA/WPA2-Enterprise                                      |
|   | EAP-Methode                                              |
|   | TILS 🔹                                                   |
| 1 | Phase-2-Authentifizierung                                |
|   | MS-CHAP v2                                               |
| 3 | CA-Zertifikat                                            |
|   | Auswählen                                                |
|   | Auswählen                                                |
|   | Systemzertifikate verwenden                              |
|   | Bei der ersten Verwendung als vertrauenswürdig einstufen |
|   | Zertifikate installieren                                 |
|   |                                                          |

3. Anschließend die Daten wie folgt eintragen.

| ← WLAN hinzufügen              |   |
|--------------------------------|---|
|                                |   |
| Netzwerkname                   |   |
| eduroam                        |   |
| Sicherheit                     |   |
| WPA/WPA2-Enterprise            | - |
| EAP-Methode                    |   |
| TTLS                           | • |
| Phase-2-Authentifizierung      |   |
| MS-CHAP v2                     | • |
| CA-Zertifikat                  |   |
| eduroam_cert                   | • |
| Mindestversion von TLS         |   |
| TLS v1.0                       | • |
| Online Zertifikatetatus        |   |
| Nicht prüfen                   | • |
| Domain                         |   |
| uni-saarland.de                |   |
| Identität                      |   |
| [Benutzername]@uni-saarland.de |   |
| Anonyme Identität              |   |
| edu-roam@uni-saarland.de       |   |
| Passwort                       |   |
| passwort                       |   |

Hinweis: in einigen Fällen gibt es trotzdem Probleme mit der Verbindung, falls dennoch eine Verbindung nicht möglich ist, so stellen Sie unter Zertifikat Bitte einmal "Systemzertifikate verwenden" ein.